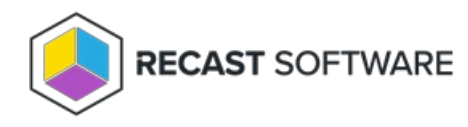

## Authorize a Proxy

Last Modified on 04.14.25

By default, the Recast Management Server automatically authorizes any Recast Proxy installed in the same domain as the Recast Management Server. Proxies installed in other domains must be approved manually, unless you've edited the default setting to approve all proxies automatically.

## Approve or Un-approve a Proxy Manually

If a proxy is installed separately in another domain, you must approve it manually.

To approve a proxy manually:

1. On the **Recast Proxies** page in your Recast Management Server, find your newly installed proxy. It should be visible but not **Authorized**.

2. Click the **Edit** icon to the right of the proxy.

3. In the Edit window, enable or disable the Authorized checkbox and click Update.

| Recast Proxies  |   |           |   |               |   |            |   |         |   |
|-----------------|---|-----------|---|---------------|---|------------|---|---------|---|
| Computer Name   | Ŧ | Connected | T | Version       | T | Authorized | Ŧ | Actions |   |
| DEV1-RMSPROX-01 |   | ~         |   | 5.8.2501.1312 | 2 | ~          |   |         | 4 |
| DEV2-RMSPROX-01 |   | ~         |   | 5.8.2501.1312 | 2 | ~          |   |         |   |
| DEV3-RMSPROX-01 |   | ~         |   | 5.8.2501.1312 | 2 | ~          |   |         |   |

## Approve All Proxies Automatically

You can choose to have your Recast Management Server automatically authorize all proxies regardless of the domain where they're installed.

To approve all proxies automatically:

1. In your Recast Management Server, navigate to **Administration** > **Settings**.

2. Under Recast Management Server, click the Edit icon to the right of Recast Proxy Approval.

3. In the Change Setting window, choose Automatically Approve All Agents from the Value drop-down menu.